## Keysight N9020B MXA Signal Analyzer

Frequency Range Upgrade From One Millimeter Frequency to a Higher Millimeter Frequency

> Notice: This document contains references to Agilent. Please note that Agilent's Test and Measurement business has become Keysight Technologies. For more information, go to www.keysight.com.

# 

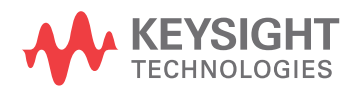

Installation Note

#### Notices

© Copyright 2018 Keysight Technologies, Inc.

The information contained in this document is subject to change without notice.

Keysight Technologies makes no warranty of any kind with regard to this material, including but not limited to, the implied warranties of merchantability and fitness for a particular purpose. Keysight Technologies shall not be liable for errors contained herein or for incidental or consequential damages in connection with the furnishing, performance, or use of this material.

Manual Part Number N9020-90293

Edition Edition 1, June 2018

Printed in USA/Malaysia

Published by: Keysight Technologies, Inc. 1400 Fountaingrove Parkway Santa Rosa, CA 95403

| Products Affected:                                                                         | MXA N9020B                                              |
|--------------------------------------------------------------------------------------------|---------------------------------------------------------|
| Serial Numbers:                                                                            | All                                                     |
| To Be Performed By:                                                                        | (X) Keysight Service Center                             |
|                                                                                            | () Personnel Qualified by Keysight                      |
|                                                                                            | () Customer                                             |
| Estimated Installation Time:<br>Estimated Adjustment Time:<br>Estimated Verification Time: | 1.0 Hours<br>6.0 Hours<br>Varies with installed options |

#### Introduction

This installation note explains how to upgrade the frequency range on an existing 32 GHz N9020B MXA to either 44 GHz or 50 GHz, or how to upgrade an existing 44 GHz N9020B MXA to 50 GHz.

| Option Ordered | Description                                                           |
|----------------|-----------------------------------------------------------------------|
| N9020BU-F15    | MXA Upgrade from 32 GHz to 44 GHz<br>(includes 44 GHz Preamp license) |
| N9020BU-F20    | MXA Upgrade from 32 GHz to 50 GHz<br>(includes 50 GHz Preamp license) |
| N9020BU-F21    | MXA Upgrade from 44 GHz to 50 GHz<br>(includes 50 GHz Preamp license) |

Since all millimeter wave instruments contain the same hardware, updating the frequency range involves licensing the new maximum frequency range, updating the preamp option, adding frequency range labels to the instrument, and performing the necessary adjustments and performance verification tests.

#### IMPORTANT In addition to upgrading the maximum frequency range of the instrument, this kit will also license the maximum frequency preamplifier to the new upper frequency range of the instrument.

The option is licensed for one instrument model number/serial number combination. The license file that is downloaded from the web will only install on the designated instrument.

# A software upgrade to the latest revision, or a software reinstallation of the current software is required. The procedure that follows tells you when to install the software. This assures that after licensing to the new frequency range, any software related changes to the instrument files will be performed by the software installation.

To verify the current version, press **System**, **Show System** and look for the "Instrument S/W Revision".

The latest revision of the X-Series Signal Analyzers software may be downloaded from:

http://www.keysight.com/find/xseries\_software.

#### Contents

NOTE

| Quantity | Description                                     | Part Number |
|----------|-------------------------------------------------|-------------|
| 1        | Installation Note                               | This note   |
| 1        | Option Upgrade Entitlement Certificate          | 5964-5178   |
| 1        | Label, nameplate 10 Hz to 44 GHz (N9020B)       | N9020-80197 |
| 1        | Label, nameplate 10 Hz to 50 GHz (N9020B)       | N9020-80198 |
| 1        | Label, rear panel Frequency upgrade, 544 44 GHz | N9020-80148 |
| 1        | Label, rear panel Frequency upgrade, 550 50 GHz | N9020-80149 |

#### **Tools Required**

- Personal computer with internet access and USB port
- LAN connection to instrument (allows factory to control unit)
- USB storage device with > 2 GB free memory
- Keysight Calibration and Adjustment Software, N7814A (revision E.21.00 or later)
- Test equipment and computer supported by the Keysight Calibration and Adjustment Software

#### Initial instrument Functionality Check

Power on the instrument and allow the instrument to boot up, run the alignments and display the measurement screen. The instrument will probably display a spectrum analyzer screen and you will see the instrument sweeping.

There should be no alignment failures. If there are failures, investigate and fix the problem before continuing.

License Installation Procedure over USB

- 1. Locate the Option Upgrade Entitlement Certificate (5964-5178) from the kit.
- **2.** Redeem the Option Upgrade Entitlement Certificate by following the instructions on the Certificate.
- **3.** After redeeming your Option Upgrade Entitlement Certificate you will receive an email with an attached License File.
- 4. Locate a USB storage device. Perform a virus scan on this device before use.
- 5. Save the License File to the root directory of the USB storage device.
- **6.** Connect the USB storage device to the signal analyzer USB port. Windows will detect the new hard ware and may display the configuration menu shown in Figure 1. This menu may be configured according to your preferences.

Figure 1USB Storage Device Configuration Menu

| UNGSTON (F:)<br>Windows can perform the same action each time you<br>a disk or connect a device with this kind of file: | insert |
|----------------------------------------------------------------------------------------------------|--------|
| What do you want Windows to do?                                                                                         |        |
| Copy pictures to a folder on my computer<br>using Microsoft Scanner and Camera Wizard                                   | ^      |
| View a slideshow of the images<br>using Windows Picture and Fax Viewer                                                  |        |
| Print the pictures<br>using Photo Printing Wizard                                                                       |        |
| Open folder to view files<br>using Windows Explorer                                                                     | -      |
| A                                                                                                    | ~      |
| Always do the selected action.                                                                                          | el     |

- 7. The signal analyzer will automatically consume the License File. (This may take a few minutes) When the License File is consumed the Keysight License Manager will display a "Successful License Installation" message similar to the one shown in Figure 2.
  - Figure 2 Successful License Installation

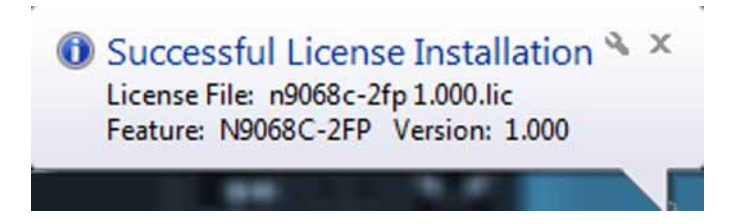

#### Alternate Installation Procedure

The License File can be manually installed over USB or LAN by placing the license file in the following folder on the signal analyzer

C:\Program Files\Agilent\licensing

#### Verify the Installation

- 1. Cycle power on the signal analyzer and wait until the analyzer boots to the measurement application screen.
- 2. Press System, Show System to display a list of installed options.
- **3.** Verify that the installed option list contains the newly installed N9020B-544 or N9020B-550.

#### Instrument Software Installation

Upgrade the software to the latest revision, or reinstall the current version (if available) when the customer does not want to upgrade. Software installation assures that after licensing to the new frequency range, any software related changes to the instrument files will be performed by the software installation.

To verify that the current version, press **System**, **Show System** and look for the "Instrument S/W Revision".

The latest revision of the X-Series Signal Analyzers software may be downloaded from

http://www.keysight.com/find/xseries\_software.

Re-Label Instrument with New Frequency Range

 Locate the correct rear panel label that indicates the new frequency range of the analyzer. The rear panel labels are printed with the option number and frequency range. Example: "544 44 GHz".

Apply this label to the rear panel as shown in Figure 3.

#### Figure 3 Rear Panel Label, MXA

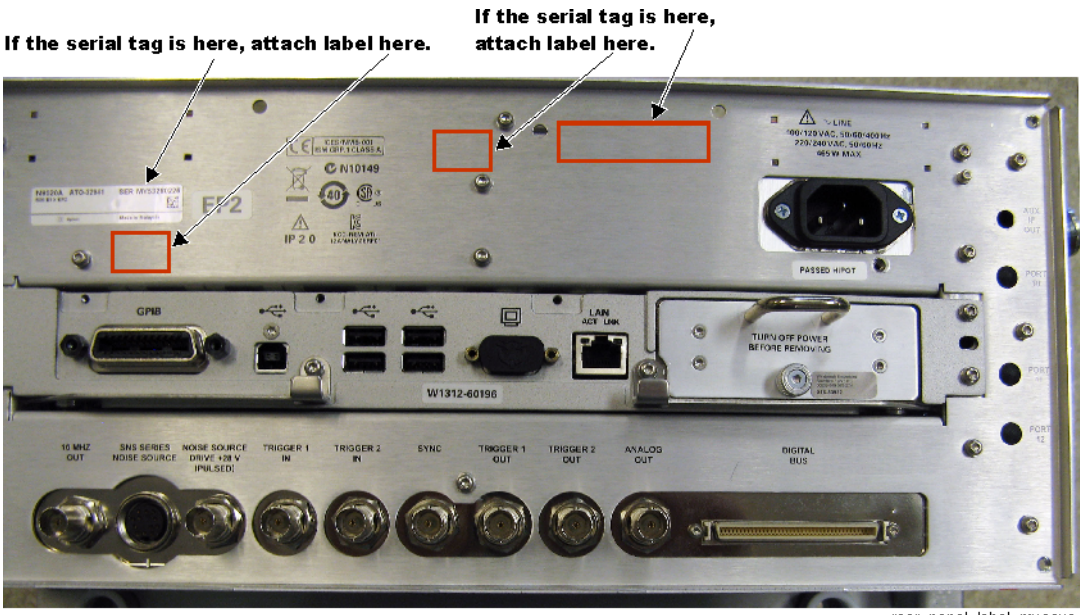

rear\_panel\_label\_mxaexa

- 2. Locate the correct nameplate label that indicates the new frequency range of the analyzer.
- **3.** Peel off the existing nameplate.
- 4. Remove any residual adhesive from the front frame where the nameplate was removed.
- **5.** Remove the backing from the new nameplate and carefully apply to the front frame. Press down evenly for good adhesion.

#### Utilities, Adjustments, and Performance Verification Tests

#### **Utilities Required**

None

#### Adjustments Required

#### Adjustment Name

Perform all possible adjustments

#### Performance Testing Required

#### Verification Test Name

Perform all Performance Verification Tests

For assistance, contact your nearest Keysight Technologies Sales and Service Office. To find your local Keysight office access the following URL, or if in the United States, call the following telephone number:

#### http://www.keysight.com/find/assist

1-800-829-4444 (8 am - 8 pm ET, Monday - Friday)

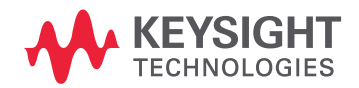

This information is subject to change without notice. © Keysight Technologies 2018 Edition 1, June 2018 N9020-90293

www.keysight.com